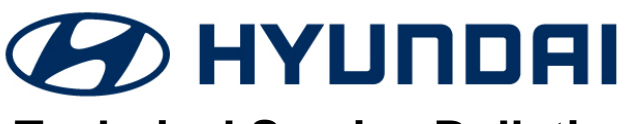

**Technical Service Bulletin** 

| GROUP          | NUMBER                          |
|----------------|---------------------------------|
| CAMPAIGN       | 18-01-044                       |
| DATE           | MODEL(S)                        |
| DECEMBER, 2018 | IONIQ Hybrid/<br>Plug-In Hybrid |

Hybrid (AE HEV/PHEV)

#### SUBJECT: IONIQ AE HEV/PHEV ECM UPDATE - (SERVICE CAMPAIGN T3P)

# **\* IMPORTANT**

## \*\*\* DEALER STOCK ONLY \*\*\*

Dealers must perform this Service Campaign on all affected vehicles prior to customer retail delivery.

When a vehicle arrives at the Service Department, access Hyundai Motor America's "Warranty Vehicle Information" screen via WEBDCS to identify open Campaigns.

### **Description:**

This bulletin provides information related to an ECM (Engine Control Module) ECU software update for OBD (On Board Diagnostics) logic improvement. The Freeze Frame Data has been updated for multiple DTC.

Applicable Vehicle: 2019MY Ioniq Hybrid/Plug In Hybrid (AE HEV/PHEV) vehicles.

### **GDS Information:**

| System Selection: ECM |                                           |
|-----------------------|-------------------------------------------|
| Event #               | Description                               |
| 504                   | AE HEV - OBD DIAGNOSIS LOGIC IMPROVEMENT  |
| 505                   | AE PHEV - OBD DIAGNOSIS LOGIC IMPROVEMENT |

### Warranty Information:

| Model                                                | Op Code  | Operation   | Op Time | Causal<br>Part | Nature<br>Code | Causal<br>Code |
|------------------------------------------------------|----------|-------------|---------|----------------|----------------|----------------|
| loniq Hybrid/<br>Plug-In Hybrid<br>(AE HEV/<br>PHEV) | 80C085R1 | ECM UPGRADE | 0.3 M/H | 37513-G2100    | 114            | ZZ3            |

**NOTE:** Submit claim using the Campaign Claim Entry Screen.

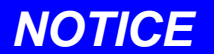

### You must initially perform the GDS ECU Update in Auto Mode.

If the ECU Update starts but then fails in Auto Mode, perform the update in Manual Mode to recover.

| A W                      | ARNING                                                |                                                         |       |
|--------------------------|-------------------------------------------------------|---------------------------------------------------------|-------|
|                          | ia halaw 12 yalt                                      | GDS Vehicle Battery Voltage Warning:                    |       |
| operate th               | ne vehicle in Re                                      | ly mode for at least 20 minutes to ensure an adequate   |       |
| battery sta<br>the FCU i | ate of charge fo                                      | eliable update results. Turn ignition back on, and then | retry |
| Notice                   |                                                       |                                                         |       |
|                          | Warning! lower Battery Volta<br>BATTERY VOLTAGE: 10.8 |                                                         |       |
|                          | ок                                                    |                                                         |       |

#### Service Procedure:

- 1. Perform GDS software update:
  - Refer to TSB **15-GI-001** for the detailed tablet-based Mobile GDS ECU update procedures.
  - Refer to TSB **15-GI-002** for the detailed PC-based GDS ECU update procedures.
- 2. Check for Diagnostic Trouble Codes in the **ALL** menus and erase any DTC.
- 3. Erase the DTC in the BlueLink system according to TSB 12-BE-005-2.
- 4. Confirm normal vehicle operation.

### **ROM ID Information Table:**

| VELUCIE | ENCINE | FCU DALA    | CAI          | _ ID         |
|---------|--------|-------------|--------------|--------------|
| VEHICLE | ENGINE | ECU P/NO.   | OLD          | NEW          |
| AE HEV  | 1.6GDI | 39110-03HM4 | AED9S6HE0SF1 | AED9S6HE0SF2 |
| AE PHEV | 1.6GDI | 39110-03HS1 | AED9S6PE0SF1 | AED9S6PE0SF2 |

### Manual Mode Password:

Hybrid:

| MENU               | PASSWORD |  |
|--------------------|----------|--|
| AE HEV 39110-03HM4 | 0034     |  |

Plug-In Hybrid:

| MENU                | PASSWORD |  |
|---------------------|----------|--|
| AE PHEV 39110-03HS1 | 0031     |  |